## Stöd och behandling

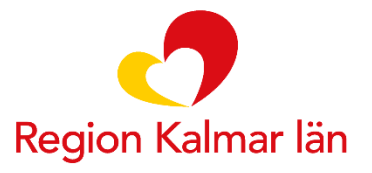

|                                                                                                    |                                                                                                    |                                                        |                                                                                                    | Starta nytt momen                                                                                                    |
|----------------------------------------------------------------------------------------------------|----------------------------------------------------------------------------------------------------|--------------------------------------------------------|----------------------------------------------------------------------------------------------------|----------------------------------------------------------------------------------------------------|
| Filter Visar alla 1                                                                                   | 15 invånare i moment                                                                                                    |                                                        |                                                                                                    |                                                                                                    |
| 12104-122                                                                                             |                                                                                                    |                                                        |                                                                                                    |                                                                                                    |
| ABC: matda                                                                                            | agbok                                                                                                    |                                                        | Klicko på 9                                                                                                    | Starta nutt moment                                                                                                    |
| Namn 🗸                                                                                                | Personnummer                                                                                                    | Momentstart                                            | Se NIICKA PA C                                                                                                    | Starta nytt momen                                                                                                    |
| Doe , Jane <b>!</b>                                                                                   | 19910128-xxxx                                                                                                    | 2020-04-02                                             | 2020-04-02                                                                                                    | Inga aktuella händelser                                                                                                    |
| Doe , John 🚦                                                                                          | 19690310-xxxx                                                                                                    | 2020-04-02                                             | 2020-04-14                                                                                                    | Inga aktuella händelser                                                                                                    |
| Doe , Jane <b>!</b>                                                                                   | 19750409-xxxx                                                                                                    | 2020-04-02                                             | 2020-04-08                                                                                                    | Inga aktuella händelser                                                                                                    |
| Depression                                                                                            | shjälpen                                                                                                    |                                                        |                                                                                                    | Starta moment                                                                                                    |
|                                                                                                    | shjälpen                                                                                                    | Momentstart                                            | Senast aktiv                                                                                                    | Starta moment                                                                                                    |
| Depression:<br>Namn -<br>Doe , Jane !                                                                 | shjälpen<br>Personnummer<br>19910128-xxxx                                                                                               | Momentstart<br>2019-11-01                              | Senast aktiv 🚯<br>2020-01-16                                                                                        | Starta moment                                                                                                    |
| Depression:<br>Namn -<br>Doe , Jane !<br>Doe , Jane !                                                 | shjälpen<br>Personnummer<br>19910128-xxxx<br>19910128-xxxx                                                                              | Momentstart<br>2019-11-01<br>2020-02-10                | Senast aktiv 🔹<br>2020-01-16<br>2020-02-10                                                                          | Starta moment                                                                                                    |
| Depressions Namn   Doe , Jane ! Doe , Jane ! Endometrio:                                              | shjälpen<br>Personnummer<br>19910128-xxxx<br>19910128-xxxx<br>sskola                                                                    | Momentstart<br>2019-11-01<br>2020-02-10                | Senast aktiv ()<br>2020-01-16<br>2020-02-10                                                                         | Starta moment                                                                                                    |
| Depressions Namn   Doe , Jane ! Doe , Jane ! Endometrios Namn                                         | shjälpen<br>Personnummer<br>19910128-xxxx<br>19910128-xxxx<br>sskola<br>Personnummer                                                    | Momentstart<br>2019-11-01<br>2020-02-10<br>Momentstart | Senast aktiv ()           2020-01-16           2020-02-10           Senast aktiv ()                                 | Starta moment                                                                                                    |
| Depressions Namn   Doe , Jane !  Doe , Jane !  Endometrios Namn   Doe , Jane !                        | shjälpen<br>Personnummer<br>19910128-xxxx<br>19910128-xxxx<br>sskola<br>Personnummer<br>19800523-xxxx                                   | Momentstart<br>2019-11-01<br>2020-02-10<br>            | Senast aktiv ()         2020-01-16         2020-02-10         Senast aktiv ()         2020-02-10                    | Starta moment                                                                                                    |
| Depressions Namn    Namn   Doe , Jane !  Cndometrios Namn    Doe , Jane !  Doe , Jane !  Doe , Jane ! | shjälpen<br>Personnummer<br>19910128-xxxx<br>19910128-xxxx<br>19910128-xxxx<br>SSKOla<br>Personnummer<br>19800523-xxxx<br>19901129-xxxx | Momentstart<br>2019-11-01<br>2020-02-10<br>            | Senast aktiv ()         2020-01-16         2020-02-10         Senast aktiv ()         2020-03-04         2020-02-26 | Starta moment         Flaggor •         •         •         •         •         •         •         •         •         •         •         •         •         •         •         •         •         •         •         •         •         •         •         •         •         •         •         •         •         •         •         •         •         •         •         •         •         •         •         •         •         •         •         •         •         •         •         •         •         •         •         •         •         •         • |

## Startsidan behandlarvyn

regionkalmar.se

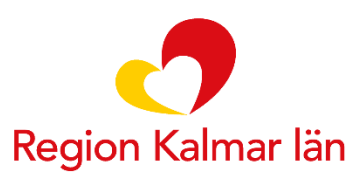

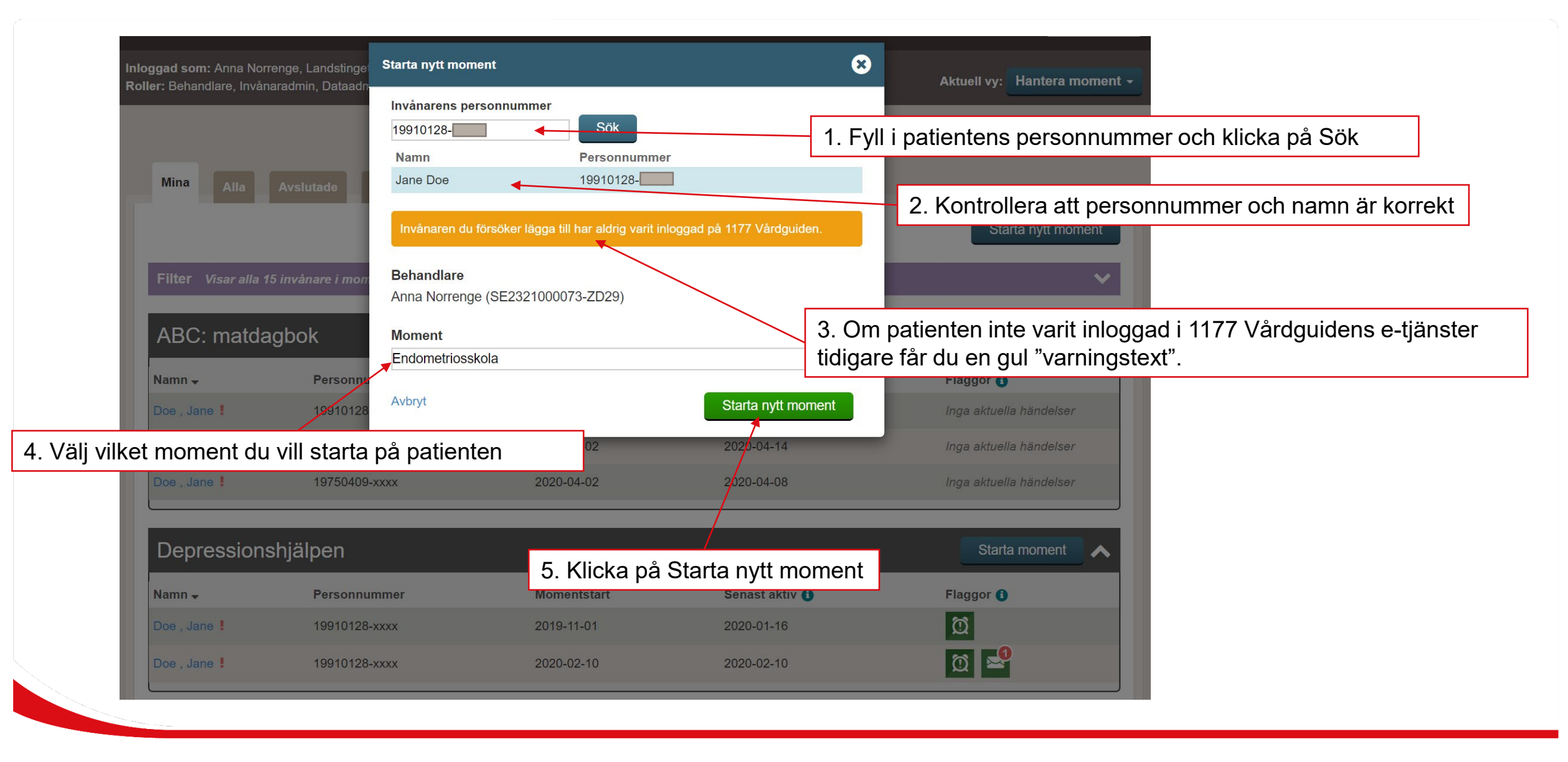

## Starta momentet

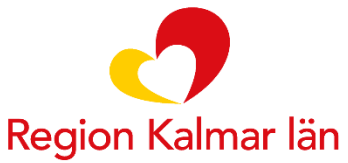

regionkalmar.se

|                                                                                                    |                                                                                                    |                                                                            |                                                                                                    | Starta nytt moment                         |
|----------------------------------------------------------------------------------------------------|----------------------------------------------------------------------------------------------------|----------------------------------------------------------------------------|----------------------------------------------------------------------------------------------------|--------------------------------------------|
| Filter Visar alla 1                                                                                                    | 6 invånare i moment                                                                                                    |                                                                            |                                                                                                    | ♥                                          |
| APC: motor                                                                                                    | abak                                                                                                    |                                                                            |                                                                                                    | Starta moment                              |
| ADC. Malua                                                                                                    | Igbok                                                                                                    |                                                                            |                                                                                                    |                                            |
| lamn 🚽                                                                                                    | Personnummer                                                                                                    | Momentstart                                                                | Senast aktiv 🚹                                                                                                    | Flaggor <b>1</b>                           |
| oe , Jane 🚦                                                                                                    | 19910128 xxxx                                                                                                    | 2020-04-02                                                                 | 2020-04-02                                                                                                    | Inga aktuella händelser                    |
| oe , John 🚦                                                                                                    | 19690310-xxxx                                                                                                    | 2020-04-02                                                                 | 2020-04-14                                                                                                    | Inga aktuella händelser                    |
| oe , Jane <b>!</b>                                                                                                    | 19750409-xxxx                                                                                                    | 2020-04-02                                                                 | 2020-04-08                                                                                                    | Inga aktuella händelser                    |
|                                                                                                    | shjälpen<br>Personnummer                                                                                                    | patienten. F                                                               | n Mina ser du hu<br>Patienten har änr<br>et (senast aktiv).                                                                                                    | den senast tillagda<br>nu inte loggat in i |
| Depression:<br>lamn -<br>loe , Jane !                                                                                                    | shjälpen<br>Personnummer<br>19910128-xxxx<br>19910128-xxxx                                                                                                    | patienten. F<br>programme                                                  | Patienten har änr<br>et (senast aktiv).                                                                                                    | tillagda<br>nu inte loggat in i            |
| Depression:<br>lamn -<br>loe , Jane !<br>loe , Jane !                                                                                                    | shjälpen<br>Personnummer<br>19910128-xxxx<br>19910128-xxxx                                                                                                    | patienten. F<br>programme<br>2019-11-01<br>2020-02-10                      | Patienten har änr<br>et (senast aktiv).<br>2020-01-10                                                                                                    | tillagda<br>nu inte loggat in i            |
| Depression:<br>lamn -<br>loe , Jane !<br>loe , Jane !<br>Endometrio                                                                                           | shjälpen<br>Personnummer<br>19910128-xxxx<br>19910128-xxxx<br>sskola                                                                                                    | 2019-11-01<br>2020-02-10                                                   | n Mina ser du hu<br>Patienten har änr<br>et (senast aktiv).                                                                                                    | den senast tillagda<br>nu inte loggat in i |
| Depression:<br>amn -<br>oe , Jane !<br>oe , Jane !<br>Endometrio<br>amn -                                                                                     | shjälpen<br>Personnummer<br>19910128-xxxx<br>19910128-xxxx<br>sskola<br>Personnummer                                                                                                    | 2019-11-01<br>2020-02-10<br>Momentstart                                    | Patienten har änr<br>Patienten har änr<br>et (senast aktiv).<br>2020-02-10<br>Senast aktiv ()                                                                            | den senast tillagda<br>nu inte loggat in i |
| Depression:<br>lamn -<br>loe , Jane !<br>loe , Jane !<br>Endometrio<br>lamn -<br>loe , Jane !                                                                 | shjälpen<br>Personnummer<br>19910128-xxxx<br>19910128-xxxx<br>sskola<br>Personnummer<br>19800523-xxxx                                                                                                    | Momentstart<br>2019-08-27                                                  | A Mina ser du hu<br>Patienten har änr<br>et (senast aktiv).<br>2020-02-10<br>2020-02-10<br>Senast aktiv ()<br>2020-03-04                                                 | den senast tillagda<br>nu inte loggat in i |
| Depression:<br>lamn -<br>loe , Jane !<br>Endometrio<br>lamn -<br>loe , Jane !                                                                                 | shjälpen<br>Personnummer<br>19910128-xxxx<br>19910128-xxxx<br>sskola<br>Personnummer<br>19800523-xxxx<br>19901129-xxxx                                                                                                    | Momentstart<br>2019-01-01<br>2020-02-10                                    | A Mina ser du hu<br>Patienten har änr<br>et (senast aktiv).<br>2020-02-10<br>Senast aktiv (1)<br>2020-03-04<br>2020-03-04<br>2020-02-26                                  | den senast tillagda<br>nu inte loggat in i |
| Depression:<br>Iamn -<br>Iooe , Jane !<br>Endometrio<br>Iamn -<br>Iooe , Jane !<br>Iooe , Jane !                                                              | Shjälpen         Personnummer         19910128-xxxx         19910128-xxxx         19910128-xxxx         Skola         Personnummer         19800523-xxxx         19901129-xxxx         19800523-xxxx         19800523-xxxx         19800226-xxxx                                                   | Momentstart<br>2019-08-27<br>2019-10-04                                    | Senast aktiv (<br>2020-02-10<br>Senast aktiv).                                                                                                    | den senast tillagda<br>nu inte loggat in i |
| Depression:<br>Iamn -<br>Ioe , Jane !<br>Endometrio<br>Iamn -<br>Ioe , Jane !<br>Ioe , Jane !<br>Ioe , Jane !                                                 | Personnummer         19910128-xxxx         19910128-xxxx         19910128-xxxx         sskola         Personnummer         19800523-xxxx         19901129-xxxx         19800523-xxxx         19900129-xxxx         19900129-xxxx         19900129-xxxx         19900129-xxxx         19900128-xxxx | Momentstart           2019-08-27           2019-10-04           2019-10-14 | Senast aktiv (<br>2020-02-10<br>Senast aktiv).                                                                                                    | den senast tillagda<br>nu inte loggat in i |
| Depression:<br>Iamn -<br>Ioe , Jane !<br>Ioe , Jane !<br>Endometrio<br>Iamn -<br>Ioe , Jane !<br>Ioe , Jane !<br>Ioe , Jane !<br>Ioe , Jane !<br>Ioe , Jane ! | Personnummer         19910128-xxxx         19910128-xxxx         19910128-xxxx         SSKOla         Personnummer         19900129-xxxx         19900129-xxxx         19900129-xxxx         19900128-xxxx         19900128-xxxx         19900128-xxxx         19900128-xxxx         19910128-xxxx | Momentstart           2019-01-01           2020-02-10                      | Senast aktiv (<br>2020-02-10<br>2020-02-10<br>2020-02-10<br>2020-02-26<br>2020-03-04<br>2020-02-26<br>2020-01-07<br>2020-03-12<br>2020-03-12<br>2020-03-12<br>2020-03-12 | den senast tillagda<br>nu inte loggat in i |

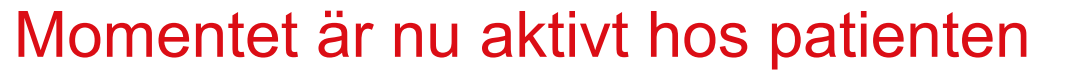

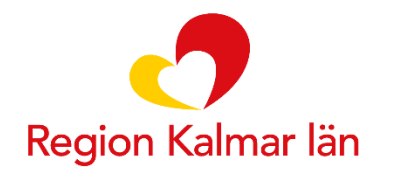

regionkalmar.se